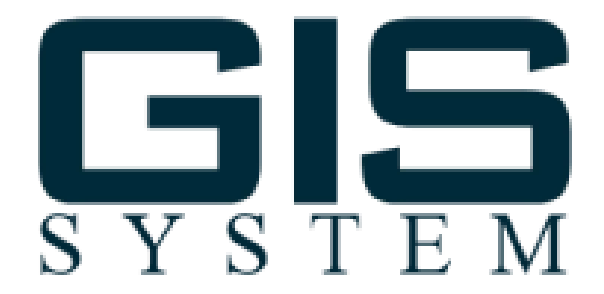

# Руководство пользователя

## СОДЕРЖАНИЕ

- 1. Назначение системы
- 2. Принцип функционирования
- 3. Работа с статичными объектами
  - 3.1. Режим просмотра данных об объектах
- 4. Работа с подвижными объектами
  - 4.1 Добавление нового устройства
  - 4.2 Элементы управления картой
  - 4.3 Настройка событий системы
  - 4.4 Геозоны
  - 4.5 Настройки сервера
  - 4.6 Пользователи системы
  - 4.7 Формирование отчетов
  - 4.8 Отображение трасс
  - 4.9 Видеопоток

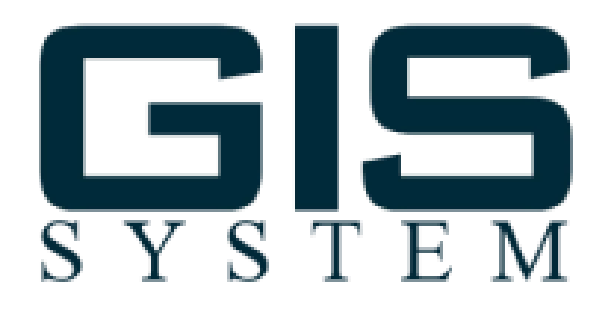

GIS System - многофункциональная интеллектуальная система мониторинга транспорта и других подвижных и стационарных объектов. Система позволяет в онлайн-режиме определять точные координаты местоположения автомобиля, маршрут его передвижения и другие важные параметры, такие как пробег, скорость, расход топлива и направление движения. У стационарных объектов устанавливать с датчиками мониторинга двустороннюю связь для выдачи тревожных сообщений.

### Принцип функционирования

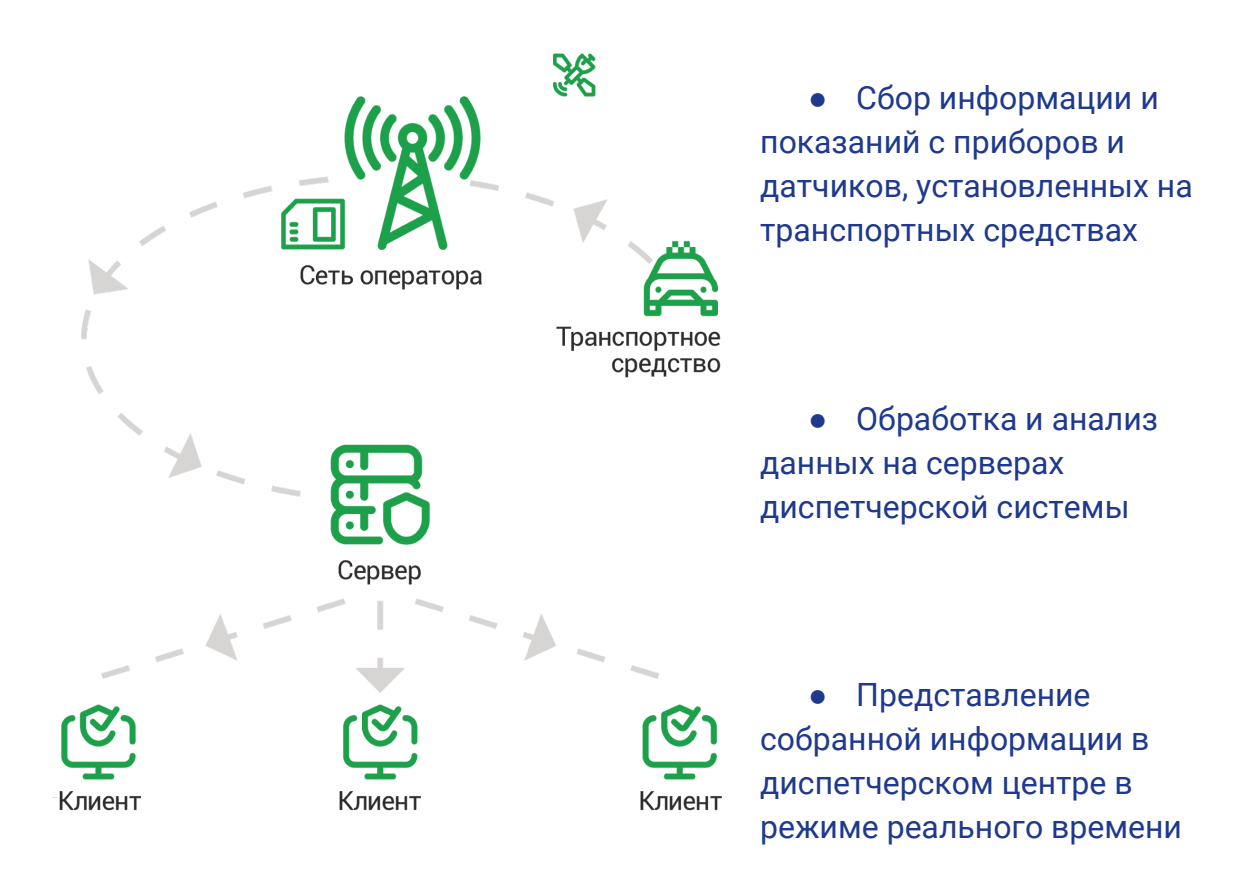

# Интерфейс пользователя

При входе на сервер GIS system вас приветствует форма авторизации, логин и пароль по умолчанию для Администратора admin / admin

| S Y        |             | M    |
|------------|-------------|------|
| Язык:      | Русский     | •    |
| Email:     |             |      |
| Пароль:    |             |      |
| Запомнить: |             |      |
|            | Регистрация | Вход |

Система содержит три основных раздела

- 1. Режим просмотра и редактирования карты
- 2. Работа с подвижными объектами
- 3. Работа с статичными объектами

## Режим просмотра данных об объектах

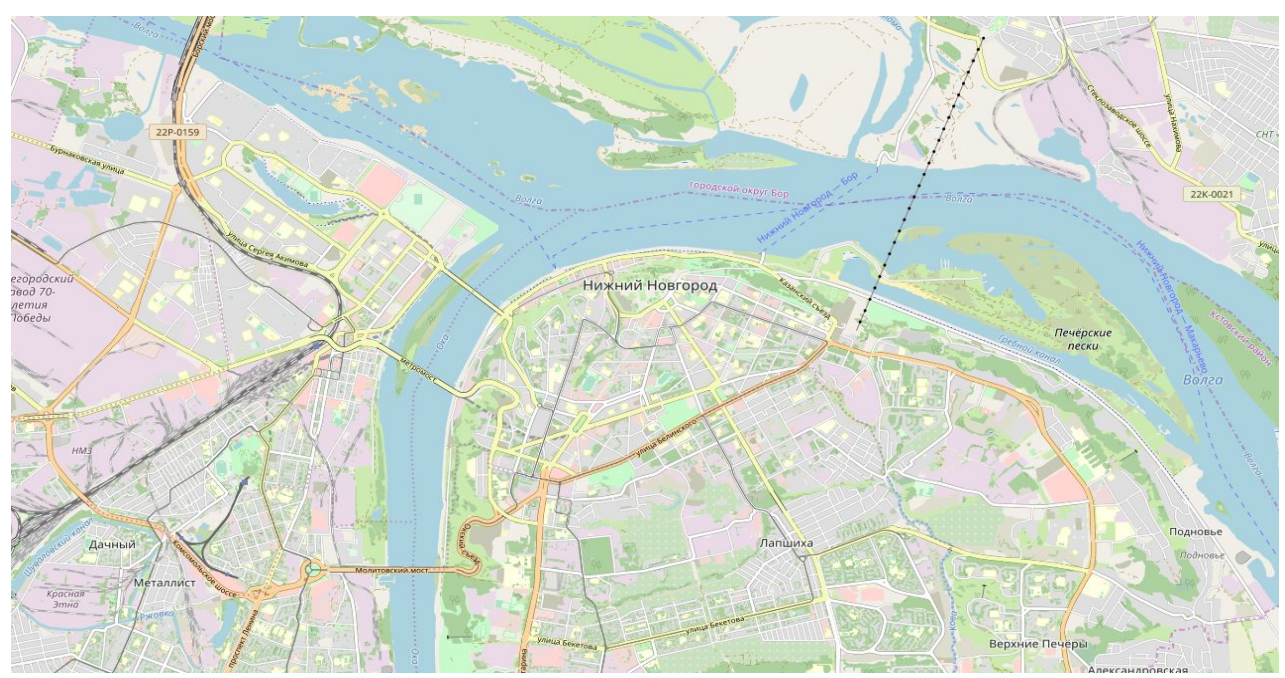

Для отображения информации необходимо кликнуть на интересующий объект, в всплывающем окне отобразится информация о местонахождении и организациях расположенных по данному адресу.

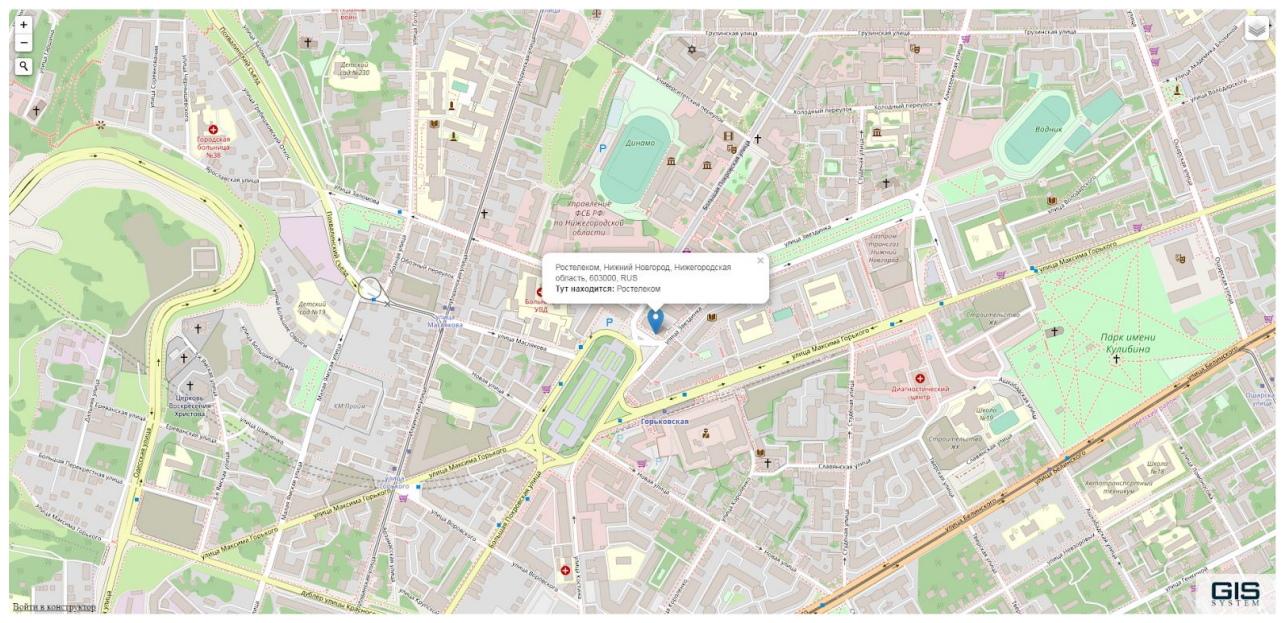

отображение информации об объекте при клике на карту

Умный поиск с поисковыми подсказками - в поисковом поле начните ввод интересующего Вас объекта или адреса, система выдаст подсказку с наибольшим совпадением.

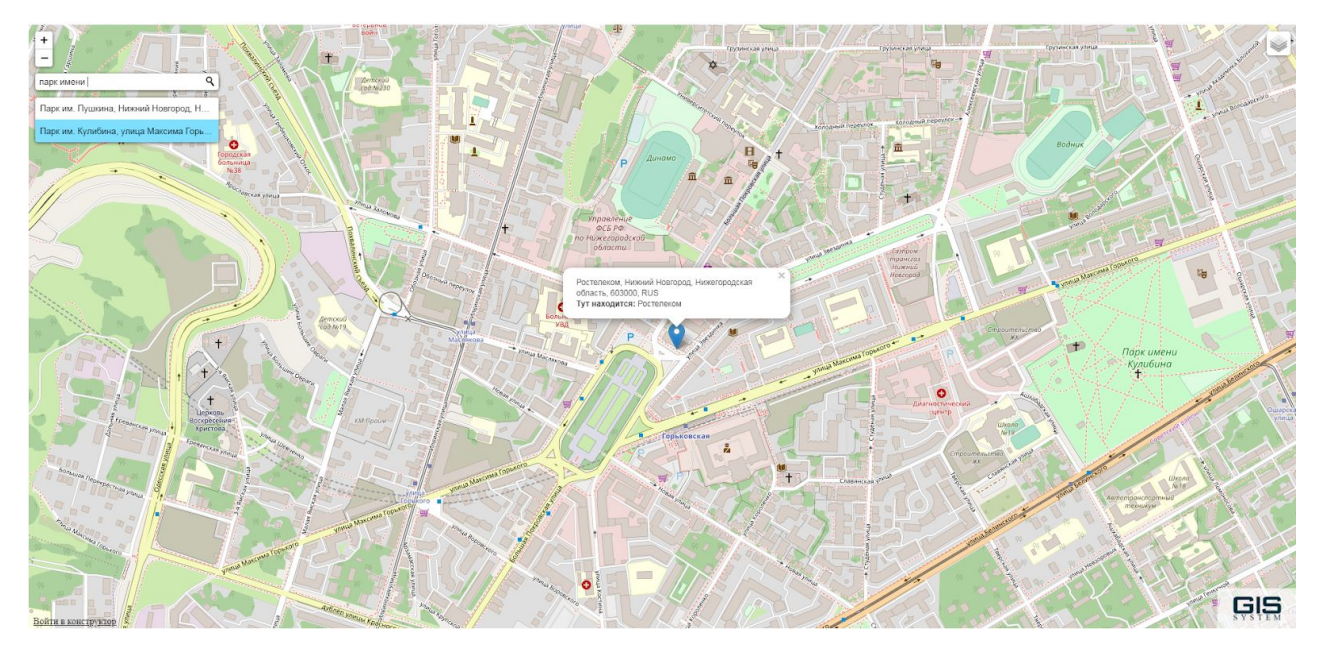

умный поиск по базе данных объектов с поисковыми подсказками

Отображение созданного полигона - у выделенных областей, при клике на любую область входящую в область полигона, всплывет окно с заданной информацией о данном полигоне, маршруте, линии и любой созданной геометрической фигуре.

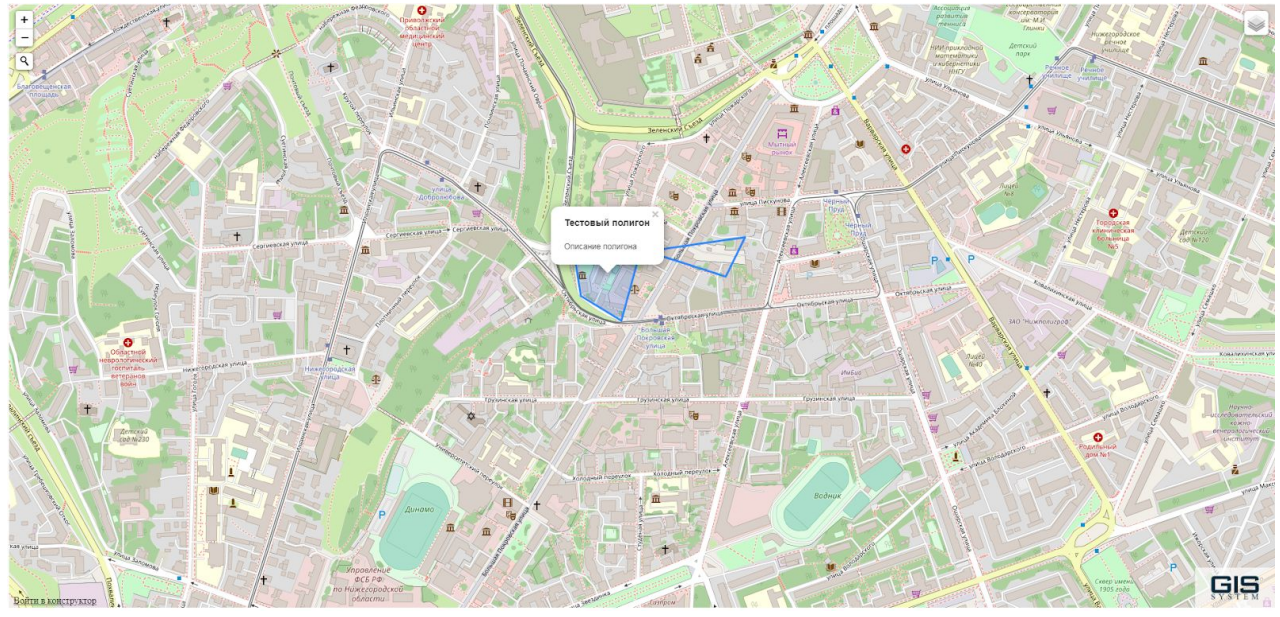

отображение полигонов

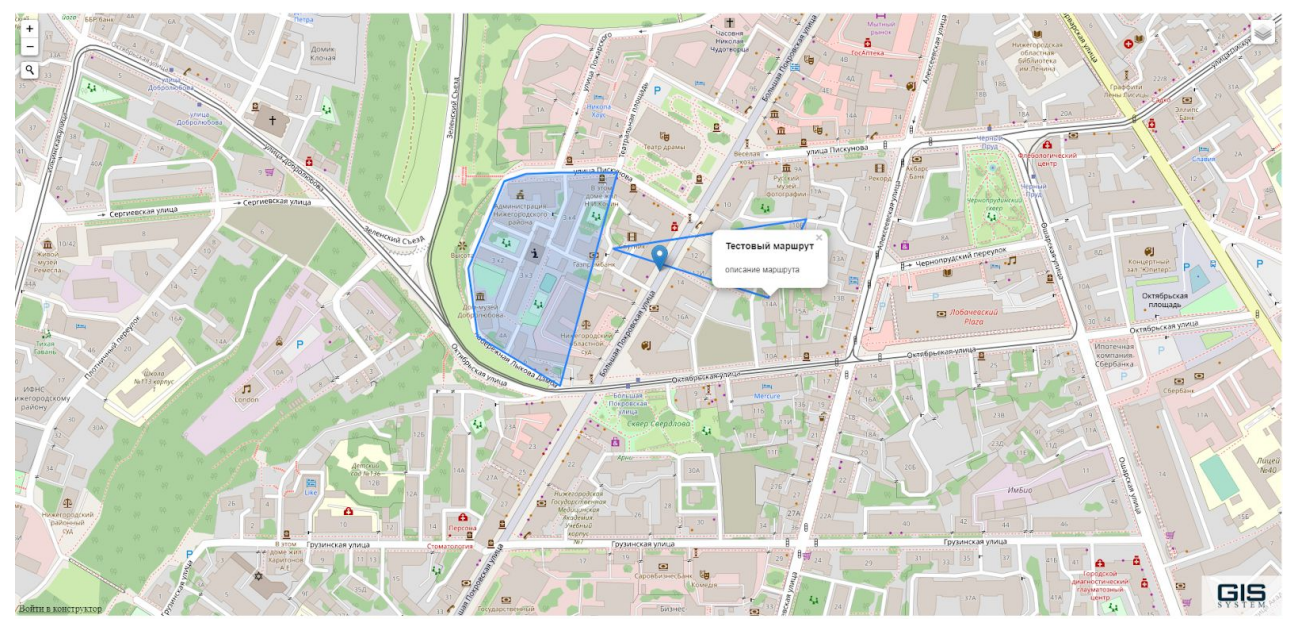

отображение маршрутов, контуров, границ

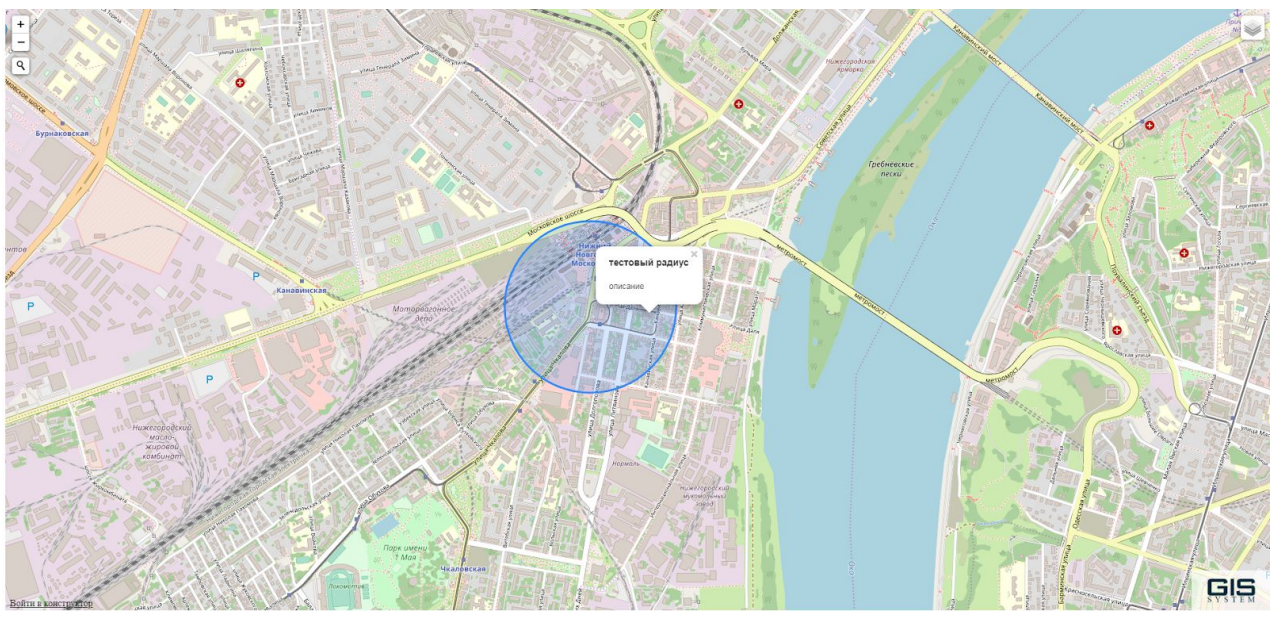

отображение радиальных областей

## Работа с подвижными объектами

Объекты мониторинга- устройства(трекеры) отображаются в разделе устройства и имеют следующие параметры:

- Имя наименование объекта
- Статус онлайн.оффлайн
- Последнее обновление время когда сервер получил последний пакет информации от устройства

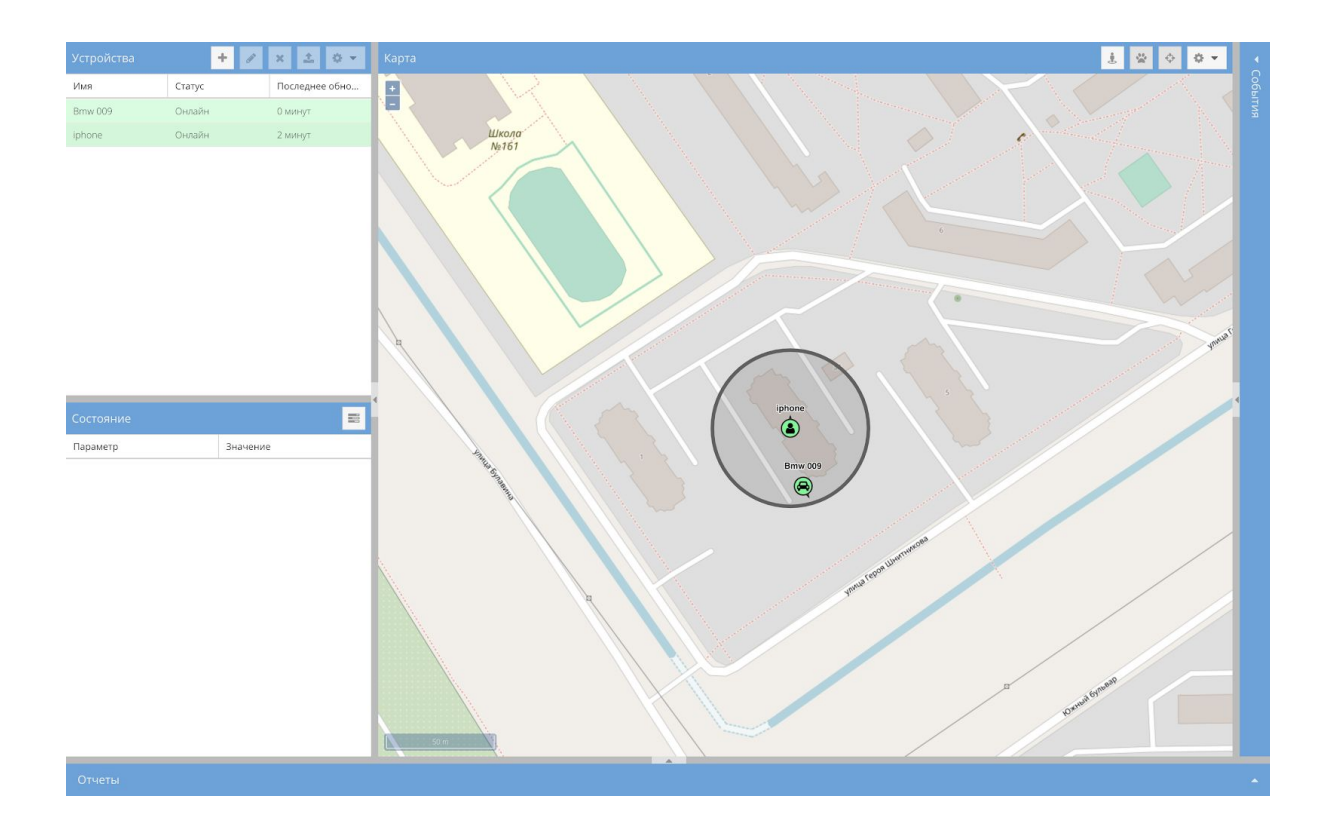

Добавление нового устройства.

Для добавления устройства (трекера) обязательные поля:

- Имя произвольное имя устройства, которое будет отображаться на карте
- Идентификатор уникальный ID или серийный номер трекера (смотрите у производителя трекера)

Дополнительные поля (Экстра поля):

- Группа добавление и объединение устройства в группу
- Телефон поле для отображение sim-карты устройства
- Модель сведения о производителе устройства
- Контакт контакты за кем закреплено устройство
- Категория отображение метки (автомобиль, ч

| Устройства | + 🖉    | × ± ≎ -        | Устройство         | X |
|------------|--------|----------------|--------------------|---|
| Имя        | Статус | Последнее обно |                    |   |
| Bmw 009    | Онлайн | 0 минут        | — Обязательные ——— |   |
| iphone     | Онлайн | 2 минут        | MMg.               |   |
|            |        |                |                    |   |
|            |        |                | Идентификатор:     |   |
|            |        |                |                    |   |
|            |        |                | — 🗖 Экстра ————    |   |
|            |        |                |                    |   |
|            |        |                | Группа:            | • |
|            |        |                | Телефон:           |   |
|            |        |                | Magazi             |   |
|            |        |                |                    |   |
|            |        |                | Контакт:           |   |
|            |        |                | Категория:         |   |
|            |        |                |                    |   |
|            |        |                | Отключен:          |   |
|            |        |                |                    |   |
|            |        |                |                    |   |
|            |        |                | Атрибуты           | > |

Для добавления GPS трекера Вам потребуется его уникальный идентификатор и имя трекера, ИМЯ - произвольное поле, Идентификатор - как правило это IMEI gps трекера.

На самом устройстве введите ір адрес сервера и порт на который будут отправляться данные (порт уточните у поддержки GIS System для Вашей сборки, по умолчанию порт 5034)

Атрибуты - добавление произвольных полей

Состояние - отображение параметров устройства, таких как: время, широта, долгота, корректность, точность, высота, скорость, направление, адрес и тд.

| Состояние    |                     |
|--------------|---------------------|
| Параметр     | Значение            |
| Время        | 2020-03-10 22:18:09 |
| Широта       | 56.218583°          |
| Долгота      | 43.857313°          |
| Корректность | Да                  |
| Точность     | 0.00 км             |
| Высота       | 85                  |
| Скорость     | 0.0 уз              |
| Направление  | SE                  |
| Адрес        | Показать адрес      |
| Протокол     | galileo             |
| Индекс       | 11394               |
| HDOP         | 0.5                 |
| (TOT)/C      | 1/18/18             |

#### Элементы управления картой

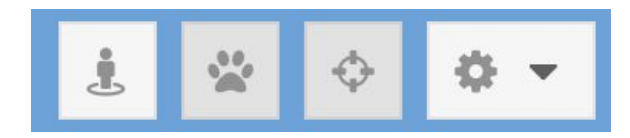

- Отображение полигонов, линий и прочих геометрических построений на карте
- Онлайн отображение передвижений трекера
- Перемещение центра карты на выбранное устройство
- Настройки системы

Настройка событий системы

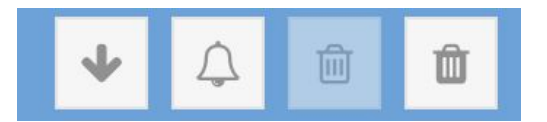

- Прокрутка к последнему событию
- Звуковое уведомление
- Удалить событие
- Очистить события

Геозоны - конструктор произвольных областей на карте с заданными параметрами.

| Геозоны  |                                                                                                    | × |
|----------|----------------------------------------------------------------------------------------------------|---|
| + / ×    |                                                                                                    |   |
| Имя      | Описание                                                                                                  |   |
| тест     | пересечение                                                                                               |   |
| скорость | Геозона 🗙                                                                                                 |   |
|          | Обязательные<br>Имя:<br>Экстра<br>Описание:<br>Календарь:<br>Календарь:<br>Календарь:<br>Сбласть Атрибуты |   |

- Имя произвольное имя нарисованной области
- Описание произвольное описание или характеристики области
- Календарь настройка отображения области в определенный период времени или выполнение каких либо действий с геозоной в указаный период времени

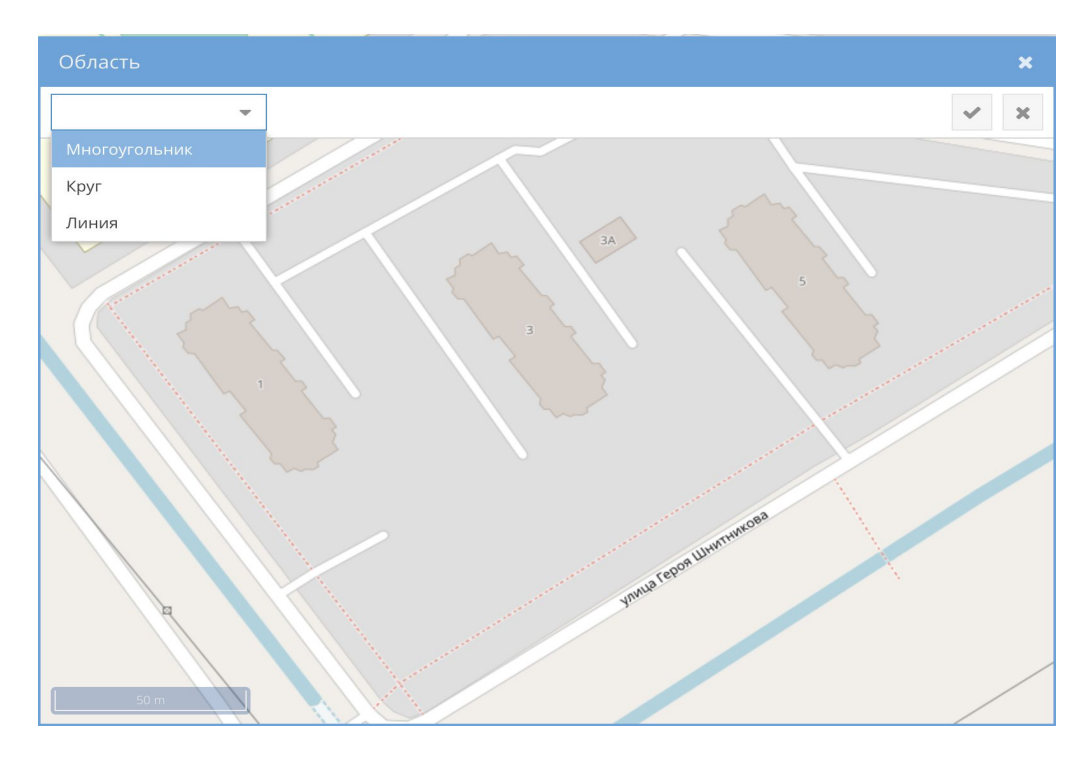

Область - отрисовка на карте необходимой геометрической фигуры (многоугольник, круг, линия).

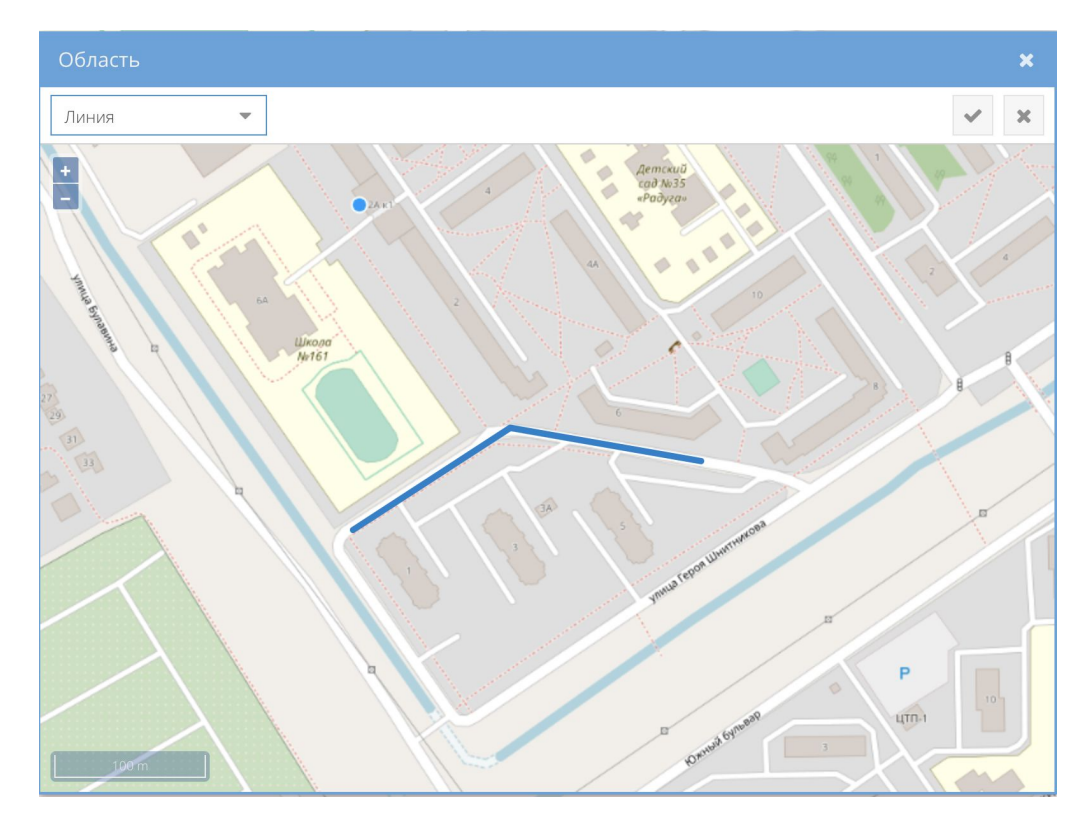

#### Настройки сервера - параметры определяющие:

| Настройки сер                    | вера                      | × |
|----------------------------------|---------------------------|---|
| — Настройки —                    |                           |   |
| Слой карты:                      | Пользователь 💌 🗙          |   |
| Ключ Bing Maps:                  |                           |   |
| Пользовательска<br>карта:        | http://82.208.89.11:3184; |   |
| Широта:                          | 56,218878                 |   |
| Долгота:                         | 43,85733                  |   |
| Приближение:                     | 18                        |   |
| 12-часовой<br>формат:            |                           |   |
| Форсировать<br>настройки:        |                           |   |
| Формат<br>координат:             | - × ×                     |   |
| Слой РОІ:                        |                           |   |
| — 🗖 Разрешен                     | ия —                      |   |
| Регистрация:                     |                           |   |
| Только<br>просмотр:              |                           |   |
| Только<br>просмотр<br>устройств: |                           |   |
| Ограничение<br>команд:           |                           |   |
| Атрибуты 💡                       | ~                         | × |

- Слой карты выбор слоя карты (пользовательский, ЯндексКарты, Google Maps и др)
- Ключ Bing Maps параметр необходимый для отображения только Bing карт
- Пользовательская карта адрес сервера где расположена собственная(локальная) карта
- Широта / долгота установка центра карты
- Приближение начальный масштаб карты
- 12 часовой формат установка формата времени системы РМ / АМ
- Формат координат выбор расчета координатных осей
- Слой POI адрес дополнительного POI слоя карты Разрешения :
- Регистрация разрешение другим пользователям регистрироваться в системе
- Только просмотр разрешение только просмотра системы
- Только просмотр устройств разрешение только просмотра сведений об устройствах
- Ограничение команд ограничение на выполнение определенных администратором команд

Пользователи системы

Основные пользовательские роли:

Admin - суперпользователь, имеющий полный неограниченный доступ ко всему серверу.

Менеджер - пользователь с расширенными возможностями, позволяющие ему управлять своим подмножеством пользователей и регистрировать новых.

Пользователь - обычный пользователь, который может манипулировать любым из своих объектов и добавлять новые.

| Пользователи |       |            |               | ×        |
|--------------|-------|------------|---------------|----------|
| + / ×        |       |            | ۹. 1          |          |
| Имя          | Email |            | Администратор | Отключен |
| admin        | admir | 1          | Да            | Нет      |
| user         | z@ma  | nenkoff.ru | Нет           | Нет      |
|              |       |            |               |          |
|              |       |            |               |          |
|              |       |            |               |          |
|              |       |            |               |          |
|              |       |            |               |          |
|              |       |            |               |          |
|              |       |            |               |          |
|              |       |            |               |          |
|              |       |            |               |          |
|              |       |            |               |          |
|              |       |            |               |          |

Каждому пользователю можно задать ограничение в любом разделе системы путем снятия/постановки маркера.

- Уведомления
- Вычисляемые атрибуты
- Геозоны
- Устройства

|   | Тип уведомления | Все устройства | Каналы |  |
|---|-----------------|----------------|--------|--|
| V | Статус онлайн   | Нет            | Веб    |  |
| V | Вход в геозону  | Нет            | Be6    |  |
| V | Статус онлайн   | Нет            | Почта  |  |
|   |                 |                |        |  |
|   |                 |                |        |  |
|   |                 |                |        |  |
|   |                 |                |        |  |
|   |                 |                |        |  |
|   |                 |                |        |  |
|   |                 |                |        |  |
|   |                 |                |        |  |
|   |                 |                |        |  |
|   |                 |                |        |  |
|   |                 |                |        |  |
|   |                 |                |        |  |

|   | Описание             | Атрибут |  |
|---|----------------------|---------|--|
| V | ограничение скорости | Питание |  |
|   |                      |         |  |
|   |                      |         |  |
|   |                      |         |  |
|   |                      |         |  |
|   |                      |         |  |
|   |                      |         |  |
|   |                      |         |  |
|   |                      |         |  |
|   |                      |         |  |
|   |                      |         |  |
|   |                      |         |  |
|   |                      |         |  |
|   |                      |         |  |
|   |                      |         |  |
|   |                      |         |  |
|   |                      |         |  |

|     | ×   |          |   |
|-----|-----|----------|---|
| Имя | · · | Имя      | • |
|     | 6   | TECT     |   |
|     | E   | скорость |   |
|     |     |          |   |
|     |     |          |   |
|     |     |          |   |
|     |     |          |   |
|     |     |          |   |
|     |     |          |   |
|     |     |          |   |
|     |     |          |   |
|     |     |          |   |
|     |     |          |   |
|     |     |          |   |
|     |     |          |   |

| с | охраненные команды |     | ×             | Обо | луживание |     |        | ×      |
|---|--------------------|-----|---------------|-----|-----------|-----|--------|--------|
|   | Описание           | Тип | Отправить СМС |     | Имя       | Тип | Начало | Период |
|   |                    |     |               |     |           |     |        |        |
|   |                    |     |               |     |           |     |        |        |
|   |                    |     |               |     |           |     |        |        |
|   |                    |     |               |     |           |     |        |        |
|   |                    |     |               |     |           |     |        |        |
|   |                    |     |               |     |           |     |        |        |
|   |                    |     |               |     |           |     |        |        |
|   |                    |     |               |     |           |     |        |        |
|   |                    |     |               |     |           |     |        |        |
|   |                    |     |               |     |           |     |        |        |
|   |                    |     |               |     |           |     |        |        |
|   |                    |     |               |     |           |     |        |        |
|   |                    |     |               |     |           |     |        |        |

| + / ×           |                |         |        |  |
|-----------------|----------------|---------|--------|--|
| Тип уведомления | Все устройства | Тревоги | Каналы |  |
| Статус онлайн   | Нет            |         | Веб    |  |
| Вход в геозону  | Нет            |         | Веб    |  |
| Статус онлайн   | Нет            |         | Почта  |  |
|                 |                |         |        |  |
|                 |                |         |        |  |
|                 |                |         |        |  |
|                 |                |         |        |  |

|   | Имя     | Идентификатор   |  |
|---|---------|-----------------|--|
| Z | Bmw 009 | 864376049233702 |  |
| 3 | iphone  | 930666          |  |
|   |         |                 |  |
|   |         |                 |  |
|   |         |                 |  |
|   |         |                 |  |
|   |         |                 |  |
|   |         |                 |  |
|   |         |                 |  |
|   |         |                 |  |
|   |         |                 |  |
|   |         |                 |  |
|   |         |                 |  |
|   |         |                 |  |
|   |         |                 |  |
|   |         |                 |  |

| Вычисляемые атрибут  | b       |                             | ×     |
|----------------------|---------|-----------------------------|-------|
| + / ×                |         |                             |       |
| Описание             | Атрибут | Выражение                   | Тип   |
| ограничение скорости | Питание | Ignition power ? power > 13 | Число |
|                      |         |                             |       |
|                      |         |                             |       |
|                      |         |                             |       |
|                      |         |                             |       |
|                      |         |                             |       |
|                      |         |                             |       |
|                      |         |                             |       |
|                      |         |                             |       |
|                      |         |                             |       |
|                      |         |                             |       |
|                      |         |                             |       |
|                      |         |                             |       |

Формирование отчетов - формирование истории необходимых параметров за указанный промежуток времени.

Пример:

Выбрать тип отчета "Маршрут" - "конфигурировать"- указать устройство (в данном случае iphone) - выбрать дату или период времени формирования отчета - сохранить - выбрать "показать"

На карте отобразится трек передвижений устройства за выбранный временной интервал, в диалоговом окне "события" отобразится время, высота над уровнем моря, скорость и координаты точек устройства в каждый промежуток времени.

|                |          |                 |                               |                                                                                                    |                  |                                                                                                    |                                                                                                    | _          |            |            |
|----------------|----------|-----------------|-------------------------------|----------------------------------------------------------------------------------------------------|------------------|----------------------------------------------------------------------------------------------------|----------------------------------------------------------------------------------------------------|------------|------------|------------|
|                | + /      | ×±¢∗            |                               |                                                                                                    |                  |                                                                                                    | 1 0 0 •                                                                                                    |            | * A        | 8 0        |
| Имя            | Статус 🗍 | Последнее обн   |                               |                                                                                                    |                  |                                                                                                    | THE FE                                                                                                    | Устройство | Событие    | Время      |
| iphone         | Онлайн   | 7 минут         |                               | A A A A                                                                                                    | Val.             | 1                                                                                                    | Continue on the                                                                                                    | Brnw 009   | Статус онл | 2 дней     |
| Bmw 009        | Оффлайн  | 6 минут         |                               | Nor Aster                                                                                                    |                  | - Ar                                                                                                    |                                                                                                    | Bmw 009    | Статус онл | 2 дней     |
|                |          |                 |                               |                                                                                                    | IN THOM          | 1                                                                                                    | 6.100.04                                                                                                    | 8mw 009    | Статус онл | 2 дней     |
|                |          |                 | E Viet C                      | IN THE                                                                                                    | ANTA A           |                                                                                                    | District Portion                                                                                                    | Bmw 009    | Статус онл | 2 дней     |
|                |          |                 | forsancing proved a starcings | A Carport and the                                                                                                    |                  |                                                                                                    |                                                                                                    | Bmw 009    | Статус онл | 2 дней     |
|                |          |                 |                               |                                                                                                    |                  | iphone                                                                                                    | Commenced and Part                                                                                                    | Bmw 009    | Статус онл | 2 дней     |
|                |          |                 |                               | Martin Construction                                                                                                    |                  | mw.00                                                                                                    |                                                                                                    | Bmw 009    | Статус онл | 2 дней     |
|                |          |                 |                               | 1 Contraction                                                                                                    |                  |                                                                                                    |                                                                                                    | Brnw 009   | Статус онл | 2 дней     |
|                |          |                 |                               | A start of the second second s |                  |                                                                                                    |                                                                                                    | Bmw 009    | Статус онл | 47 часог   |
|                | 2        |                 |                               |                                                                                                    |                  |                                                                                                    |                                                                                                    | Bmw 009    | Статус онл | 47 Hacos   |
| параметр       | DHavi    | сние            |                               |                                                                                                    | •                |                                                                                                    |                                                                                                    | Bmw 009    | Статус онл | 47 часоі   |
| Время          | 2020-    | 03-13 15:19:09  | 1 stand                       | Manager Charles                                                                                                    |                  |                                                                                                    |                                                                                                    | Brnw 009   | Статус онл | 47 часон   |
| Широта         | 56.31    | 2251°           |                               | nu and a second                                                                                                    | P                | 1 2 markeman                                                                                                    |                                                                                                    | 8mw 009    | Статус онл | 47 часог   |
| Долгота        | 43.99    | 4303°           |                               | NAL COM                                                                                                    |                  |                                                                                                    | 1                                                                                                    | Bmw 009    | Статус онл | 47 часот   |
| Корректность   | Да       |                 | CE Commence                   |                                                                                                    | Colored<br>Parts | Парк имени                                                                                                    |                                                                                                    | Bmw 009    | Статус онл | 30 часог   |
| Точность       | 0.00 (   | M               |                               | The second                                                                                                    | B                |                                                                                                    | and the second second s | Bmw 009    | Статус онл | 30 vacor   |
| Высота         | 190      |                 |                               | The second second secon |                  | section of the section of the sectio |                                                                                                    | Bmw 009    | Статус онл | 29 vacor   |
| Скорость       | 0.0 ya   |                 |                               |                                                                                                    | #                |                                                                                                    |                                                                                                    | Bmw 009    | Статус онл | 29 Hacor , |
| Направление    | E        |                 |                               |                                                                                                    |                  |                                                                                                    |                                                                                                    | (          |            | •          |
| Тип Маршрут    | *        | Конфигурировать | Показать Экспорт Отчет        | по почте Очистить                                                                                                    |                  |                                                                                                    |                                                                                                    |            |            |            |
| Имя устройства |          | Корректность    | Время                         | Широта                                                                                                    | Долгота          | Высота                                                                                                    | Скорость                                                                                                    | Адрес      |            |            |
| iphone         |          | Да              | 2020-03-13 00:01:3            | 56.218744°                                                                                                    | 43.857137°       | 77.39                                                                                                    | 0.0 ys                                                                                                    | Показаты   | 34R65      | 1          |
| iphone         |          | Да              | 2020-03-13 00:06:38           | 56.218776°                                                                                                    | 43.857159°       | 76.57                                                                                                    | 0.0 ys                                                                                                    | Показаты   | ADec       |            |
| iphone         |          | Да              | 2020-03-13 00:11:44           | 56.218795°                                                                                                    | 43.857276°       | 65.8                                                                                                    | 0.0 ys                                                                                                    | Показаты   | 34pec      |            |
| iphone         |          | Да              | 2020-03-13 00:16:44           | 56.218795°                                                                                                    | 43.857278°       | 78.47                                                                                                    | 0.0 ya                                                                                                    | Показать   | BADEC      |            |
| iphone         |          | Дə              | 2020-03-13 00:21:48           | 56.218705°                                                                                                    | 43.857065°       | 77.05                                                                                                    | 0.0 ya                                                                                                    | Показаты   | apec       |            |

#### Внешний вид выбора отчетов

## Маршрут

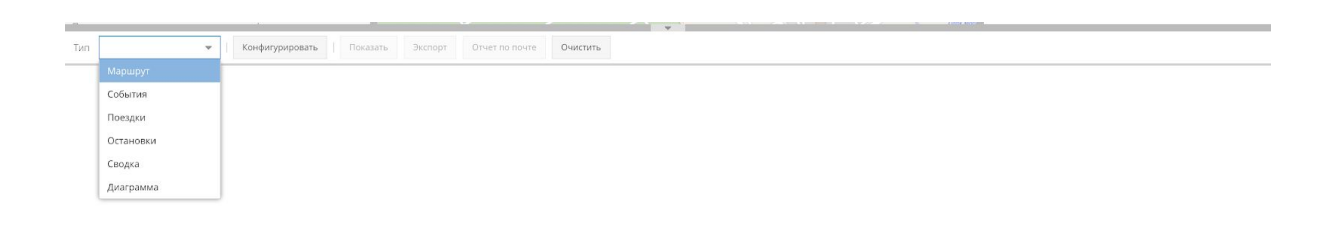

#### Сводка

| Тип Сводка     | ٣                     | Конфигурировать | Показ | ать Э           | Экспорт | Отчет по п | очте               | Очистить |                  |                |         |          |                      |       |
|----------------|-----------------------|-----------------|-------|-----------------|---------|------------|--------------------|----------|------------------|----------------|---------|----------|----------------------|-------|
| Имя устройства | устройства Расстояние |                 |       | Одометр, начало |         |            | Одометр, окончание |          | Средняя скорость | Максимальная о | корость | Моточасы | Использовано топлива |       |
| Bmw 009        |                       | 33.24 км        |       | 276.30 км       |         |            | 309.55 кл          | м        |                  | 5.6 уз         | 54.6 ya |          | 0ч0м                 | 0.0 л |

#### События

| Тип События 👻   Конфигуриров | ать Показать Экспорт Отчет по почте | Очистить       |         |              |  |  |  |
|------------------------------|-------------------------------------|----------------|---------|--------------|--|--|--|
| Время                        | Имя устройства                      | Тип            | Геозона | Обслуживание |  |  |  |
| 2020-03-10 00:00:33          | Bmw 009                             | Статус онлайн  |         |              |  |  |  |
| 2020-03-10 00:05:04          | Bmw 009                             | Статус оффлайн |         |              |  |  |  |
| 2020-03-10 00:06:34          | Bmw 009                             | Статус онлайн  |         |              |  |  |  |
| 2020-03-10 00:11:03          | Bmw 009                             | Статус оффлайн |         |              |  |  |  |
| 2020-03-10 00:12:35          | Bmw 009                             | Статус онлайн  |         |              |  |  |  |

#### Поездки

| 1995           |                 |                 |           |         |                |               | ¥              |            |               |              |              |              |          |
|----------------|-----------------|-----------------|-----------|---------|----------------|---------------|----------------|------------|---------------|--------------|--------------|--------------|----------|
| Тип Поездки    | ₩   K           | Сонфигурировать | Показать  | Экспорт | Отчет по поч   | ге Очистить   |                |            |               |              |              |              |          |
| Имя устройства | Начальное вре   | Одометр, начало | Начальныі | йад Н   | онечное время  | Одометр, окон | Конечный адрес | Расстояние | Средняя скоро | Максимальная | Длительность | Использовано | Водитель |
| Bmw 009        | 2020-03-10 07:4 | 276.49 км       |           | 1       | 020-03-10 08:4 | 292.61 км     |                | 16.12 км   | 10.6 уз       | 44.3 y3      | 0 ч 59 м     | 0.0 <i>n</i> |          |
| Brnw 009       | 2020-03-10 19:0 | 293.17 км       |           |         | 020-03-10 19:3 | 309.55 км     |                | 16.38 км   | 19.6 ya       | 54.6 ya      | 0 ч 32 м     | 0.0 л        |          |

#### Остановки

| Тип   | Остановки | Ŧ | Конфигурировать     | Пок | казать | Экспорт | Отчет по п | ючте  | Очистить |                     |              |          |                      |
|-------|-----------|---|---------------------|-----|--------|---------|------------|-------|----------|---------------------|--------------|----------|----------------------|
| Имя у | стройства |   | Начальное время     |     | Одом   | етр     |            | Адрес |          | Конечное время      | Длительность | Моточасы | Использовано топлива |
| Bmw   | 009       |   | 2020-03-10 00:00:38 |     | 276.3  | 0 км    |            |       |          | 2020-03-10 07:45:22 | 7 ч 44 м     | 0ч0м     | 0.0 л                |
| Bmw ( | 109       |   | 2020-03-10 08:44:36 |     | 292.6  | 1 км    |            |       |          | 2020-03-10 19:06:09 | 10 ч 21 м    | 0ч0м     | 0.0 <i>n</i>         |
| Bmw   | 109       |   | 2020-03-10 19:38:52 |     | 309.5  | 5 км    |            |       |          | 2020-03-10 22:44:09 | 3ч5м         | 0ч0м     | 0.0 л                |

# Имеется возможность обратной связи. (Отправка команд на терминал GPS/ГЛОНАСС)

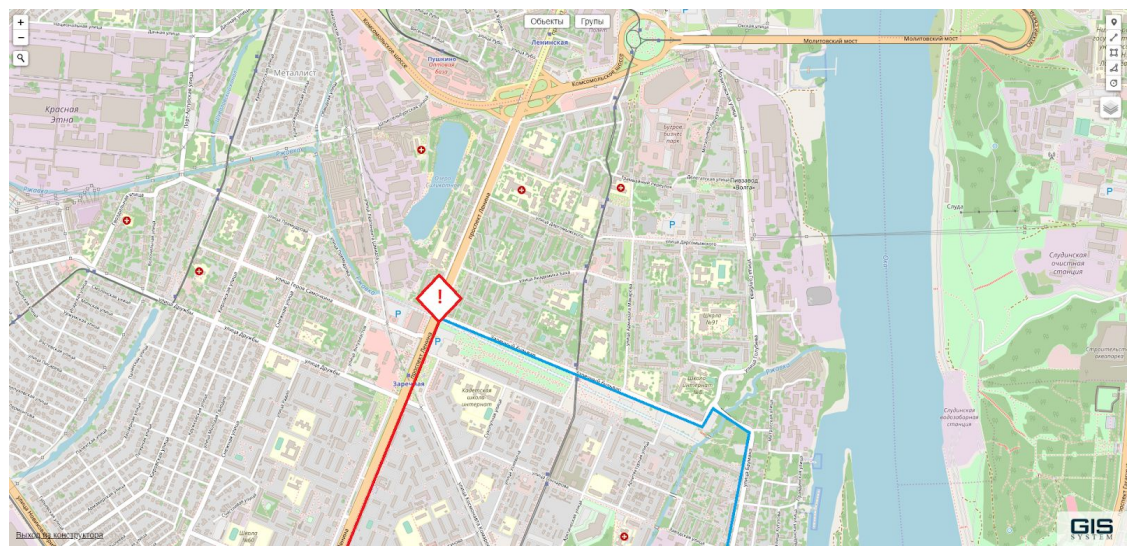

Отображение трасс, кабельных линий, трубопроводов и любых линейных/нелинейных объектов подверженных мониторингу с выдачей тревожных извещений в экстренных случаях(например обрыв провода)

Видеопоток - отображение видеопотока при выборе объекта.

Привязка к объекту видеопотока с камеры осуществляется во вкладке "RTSP".

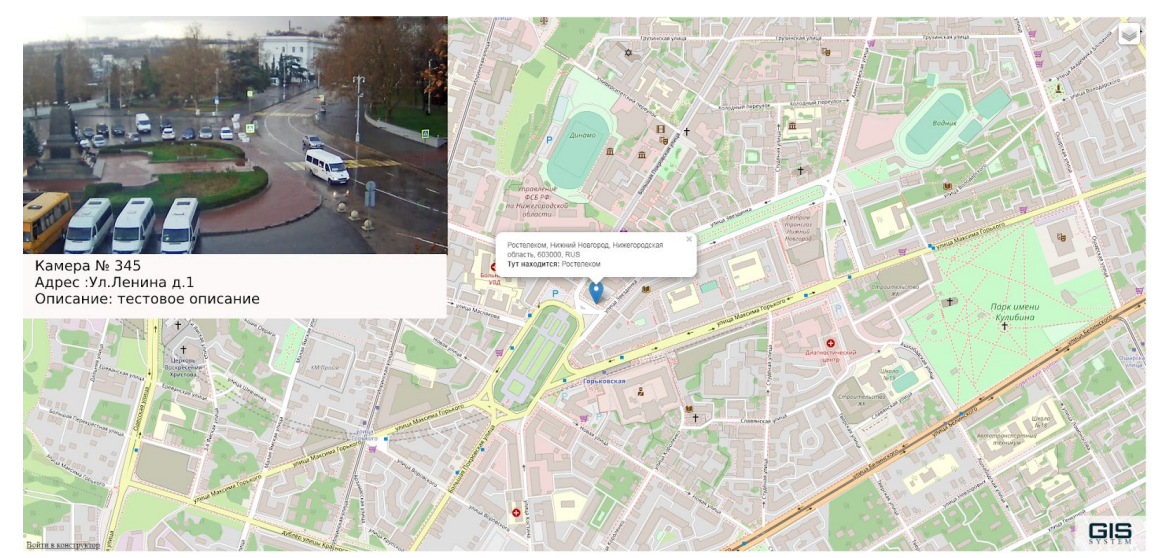

отображение видеопотока, информации о местонахождении камеры и описание объекта